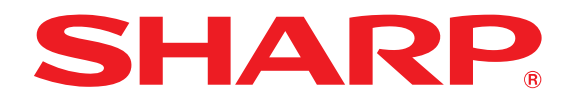

## HOW TO Customize Sharp Marketing Materials

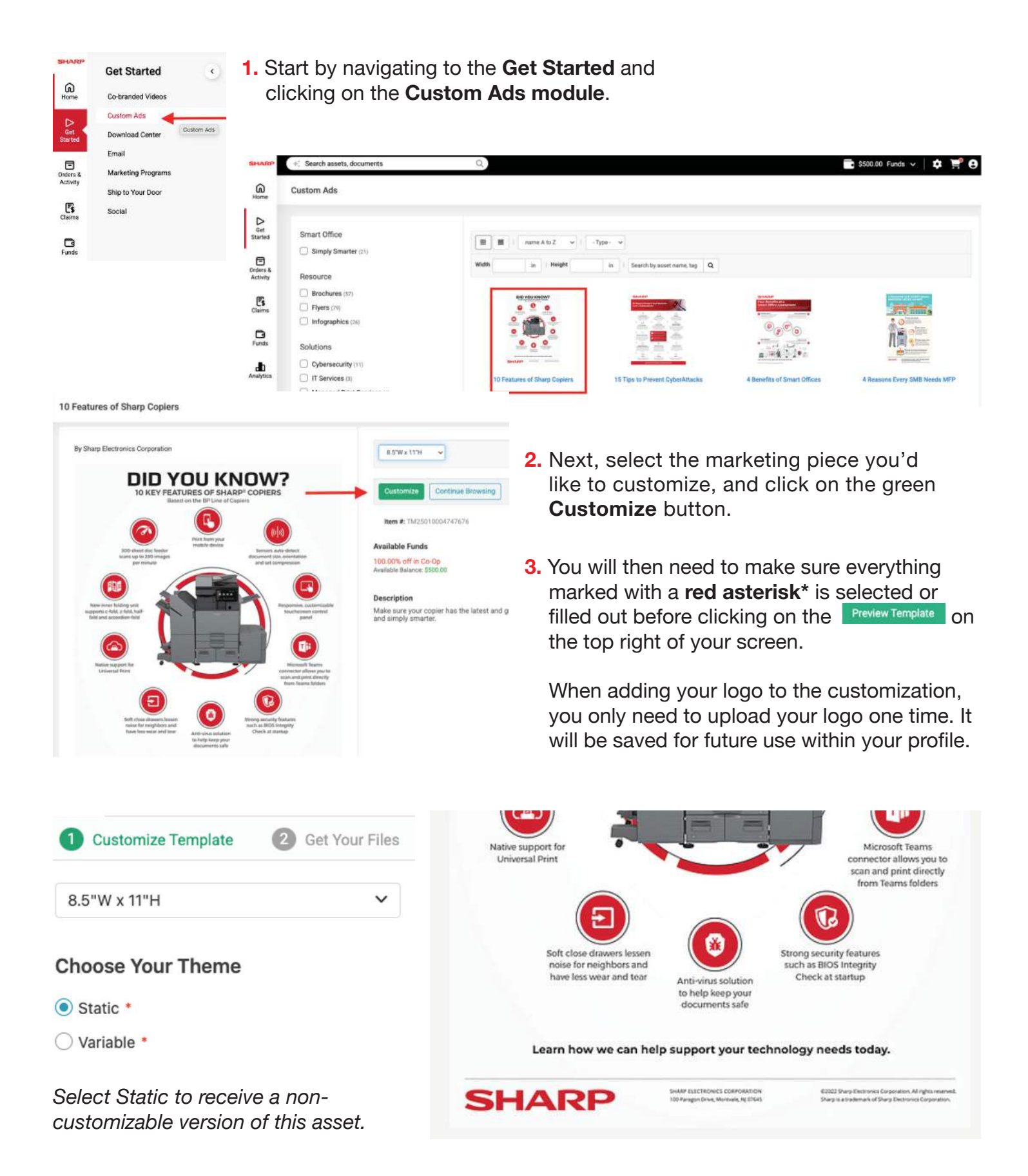

| Customize Template     Get Your Files                                                                    | Select Variable for a c                      | ustomizable asset.                                                                                        |                                                                                                    |
|----------------------------------------------------------------------------------------------------|----------------------------------------------|----------------------------------------------------------------------------------------------------|----------------------------------------------------------------------------------------------------|
| &.5°W x 11°H ✓ Choose Your Theme  ○ Static *                                                             | Native support for<br>Universal Print        |                                                                                                    | Microsoft reams<br>connector allows you to<br>scan and print directly<br>from Teams folders                                                                                                 |
| Variable * Upload Your Logo Logo Edit Reset                                                              | Soft close dr<br>noise for ne<br>have less w | awers lessen<br>ighbors and<br>ear and tear<br>Anti-virus solution<br>to help keep your<br>documents of a | Strong security features<br>such as BIOS Integrity<br>Check at startup                                                                                                    |
| Profile •                                                                                                | Learn how                                    | we can help support your tec                                                                              | hnology needs today.                                                                                                    |
| Selected Profiles<br>My Company Name<br>Rep Name<br>555.555.5555<br>sample@email.com<br>sample@email.com | LOGO                                         | Company Name<br>Rep Name<br>Phone Number<br>Email<br>Website                                              | SHARP ELECTRONICS CORPOREDON<br>103 Paragan Drine, Moronaln, NJ Cited<br>60023 Parag (Incremes) Corporation, All rights reserved.<br>Sharp is a registered instantiat of Sharp Corporation. |
| Edit Profile Reset Profile                                                                               |                                              |                                                                                                    |                                                                                                    |

X

## Preview Ready!

Please:

- · Double-check the text for clarity and spelling
- Confirm images are clear and not blurry

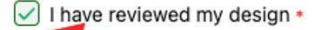

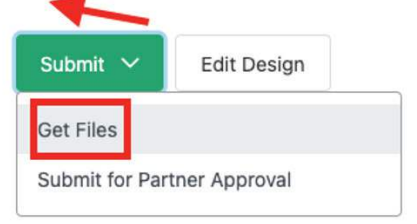

 After reviewing the preview of the file, go ahead and click on the checkbox next to "I have reviewed my design" and click Submit > Get Files.

 Your file is now ready! You can choose to download it as a .jpeg or a .pdf file. You can also choose to have the file emailed to you as well.

If you choose to have the file **emailed** to you, be sure to click on the **Send** button at the bottom of the page.

| Your files are ready!<br>10 Features of Sharp Copiers - 29th Jan 2 🖉 |                           | Receive via Email<br>sharptest@sproutloud.com<br>Who should we send the file(s) to?                                                   |  |
|----------------------------------------------------------------------|---------------------------|----------------------------------------------------------------------------------------------------|--|
| Download                                                             |                           |                                                                                                    |  |
| JPEG<br>Best for digital use                                         | PDF<br>Best for print use | Separate multiple emails with comma(,) Comments Any comments here will be included in the email with the links to download the files. |  |